| OMB No. 1545-0008                                                                                                    |                           | a Employee's social security number 050-49-1102 |                                       | b Employer identification number (EIN)<br>27 - 4634658 |                                                         |
|----------------------------------------------------------------------------------------------------|---------------------------|-------------------------------------------------|---------------------------------------|--------------------------------------------------------|---------------------------------------------------------|
| c Employer's name, address, and ZIP code<br>PVR Consulting Limited Comp<br>12430 Metric Blvd Apt 9208<br>Austin TX 78758 | Company<br>208            | 1 Wages, tips, other comp<br>4900.00            | 2 Federal income tax withheld<br>0.00 | 3 Social security wages<br>4900.00                     | Form W-2                                                |
|                                                                                                    |                           | 303.80<br>7 Social security tips                | 4900.00<br>8 Allocated tips           | 71.05<br>9 Verification code                           | Wage and<br>Tax Statement                               |
| d Control number                                                                                                    | <b>C</b> 1.44             | 10 Dependent care benefite                      | 11 Nangualified plans                 |                                                        | 2017                                                    |
| Prasada Rao Gan Pesala<br>12345 Lamplight Village<br>Apt 726<br>Austin TX 78758                                          | Ave                       | 13 Statutory employee                           | 11 Nonquaimed plans                   | 128 See instructions for box 12 12b 12c                | Copy B<br>To Be Filed with<br>Employee's<br>FEDERAL Tax |
| f Employee's address and ZIP code                                                                                        |                           | Third-party sick pay                            |                                       | 12d                                                    | Return                                                  |
| 15 State Employer's state ID number 1                                                                                    | 6 State wages, tips, etc. | 17 State income tax                             | 18 Local wages, tips, etc.            | 19 Local income tax                                    | 20 Locality name                                        |

Department of the Treasury-Internal Revenue Service

Notice to Employee

Do you have to file? Refer to the Form 1040 Instructions to determine if you are required to file a tax return. Even if you do not have to file a tax return, you may be eligible for a refund if box 2 shows an amount or if you are eligible for any credit. Earned income credit (EIC). You may be able to take the EIC for 2017 if your adjusted gross income (AGI) is less than a certain amount. The amount of the credit is based on income and family size. Workers without children could qualify for a smaller credit. You and any qualifying children must have valid social security numbers (SSNs). You cannot take the EIC if your investment income is more than the specified amount for 2017 or if income is earned for services provided while you were an inmate at a penal institution. For 2017 income limits and more information, visit *www.irs.gov/eitc.*. Also see Pub. 596, Earned Income Credit. Any EIC that is more than your tax liability is refunded to you, but only if you file a tax return.

#### Instructions for Employee

Box 1. Enter this amount on the wages line of your tax return. Box 2. Enter this amount on the federal income tax withheld line of

your tax returm. Box 5. You may be required to report this amount on Form 8959, Additional Medicare Tax. See Form 1040 instructions to determine if you are required to complete Form 8959.

Box 6. This amount includes the 1.45% Medicare Tax withheld on all Medicare wages and tips shown in Box 5, as well as the 0.9% Additional Medicare Tax on any of those Medicare wages and tips above \$200,000.

Box 8. This amount is not included in boxes 1, 3, 5, or 7. For information on how to report tips on your tax return, see your Form 1040 instructions. You must file Form 4137, Social Security and Medicare Tax on Unreported Tip Income, with your income tax return to report at least the allocated tip amount unless you can prove that you received a smaller amount. If you have records that show the actual amount of tips you received, report that amount even if it is more or less than the allocated tips. On Form 4137 you will calculate the social security and Medicare tax owed on the allocated tips shown on your Form(s) W-2 that you must report as income and on other tips you did not report to your employer. By filing Form 4137, your social security tips will be credited to your social security record (used to figure your benefits).

Box 9. If you are e-filing and it there is a code in this box, enter it when prompted by your software. This code assists the IRS in validating the W-2 data submitted with your return. This code is not entered on paper-filed returns.

Box 10. This amount is the total dependent care benefits that your employer paid to you or incurred on your behalf (including amounts from a section 125 (cafeteria) plan). Any amount over \$5,000 is also included in box 1. Complete Form 2441, Child and Dependent Care Expenses, to compute any taxable and nontaxable amounts.

Box 11. This amount is (a) reported in box 1 if it is a distribution made to you from a nonqualified deferred compensation or nongovernmental section 457(b) plan or (b) included in box 3 and/or 5 if it is a prior year deferral under a nonqualified or section 457(b) plan that became taxable for social security and Medicare taxes this year because there is no longer a substantial risk of forfeiture of your right to the deferred amount. This box should not be used if you had a deferral and a distribution in the same calendar year, and you are or will be age 62 by the end of the calendar year, your employer should file Form SSA-131, Employer Report of Special Wage Payments, with the Social Security Administration and give you a copy.

Box 12. The following list explains the codes shown in box 12. You may need this information to complete your tax return. Elective deferrals (codes D, E, F, and S) and designated Roth contributions (codes AA, BB, and EE) under all plans are generally limited to a total of \$18,000 (\$12,500 if you only have SIMPLE plans; \$21,000 for section 403(b) plans if you qualify for the 15-year rule explained in Pub. 571). Deferrals under code G are limited to \$18,000. Deferrals under code H are limited to \$7,000.

Clergy and religious workers. If you aren't subject to social security and Medicare taxes, see Pub. 517, Social Security and Other Information for Members of the Clergy and Religious Workers.

Corrections. If your name, SSN, or address is incorrect, correct Copies B, C, and 2 and ask your employer to correct your employment record. Be sure to ask the employer to file Form W-2c, Corrected Wage and Tax Statement, with the Social Security Administration (SSA) to correct any name, SSN, or money amount error reported to the SSA on Form W-2. Be sure to get your copies of Form W-2c from your employer for all corrections made so you may file them with your tax return. If your name and SSN are correct but aren't the same as shown on your social security card, you should ask for a new card that displays your correct name at any SSA office or by calling 1-800-772-1213. You also may visit the SSA at www.SSA.gov.

However, if you were at least age 50 in 2017, your employer may have allowed an additional deferral of up to \$6,000 (\$3,000 for section 401(k)(11) and 408(p) SIMPLE plans). This additional deferral amount is not subject to the overall limit on elective deferrals. For code G, the limit on elective deferrals may be higher for the last 3 years before you reach retriement age. Contact your plan administrator for more information. Amounts in excess of the overall elective deferral limit must be included in income. See the "Wages, Salaries, Tips, etc." line instructions for Form 1040.

Note. If a year follows code D through H, S, Y, AA, BB, or EE, you made a make-up pension contribution for a prior year(s) when you were in military service. To figure whether you made excess deferrals, consider these amounts for the year shown, not the current year. If no year is shown, the contributions are for the current year.

A—Uncollected social security or RRTA tax on tips. Include this tax on Form 1040. See "Other Taxes" in the Form 1040 instructions. B—Uncollected Medicare tax on tips. Include this tax on Form 1040. See "Other Taxes" in the Form 1040 instructions. C—Taxable cost of group-term life insurance over \$50,000 (included in boxes 1, 3 (up to social security wage base), and 5) D—Elective deferrals to a section 401(k) cash or deferred arrangement. Also includes deferrals under a SIMPLE retirement account that is part of a section 401(k) arrangement. E—Elective deferrals under a section 403(b) salary reduction agreement.

F—Elective deferrals under a section 408(k)(6) salary reduction SEP

G—Elective deferrals and employer contributions (including nonelective deferrals) to a section 457(b) deferred compensation plan

H—Elective deferrals to a section 501(c)(18)(D) tax-exempt organization plan. See "Adjusted Gross Income" in the Form 1040 instructions for how to deduct.

 $J{-\!\!\!-}Nontaxable$  sick pay (information only, not included in boxes 1, 3, or 5)

K—20% excise tax on excess golden parachute payments. See "Other Taxes" in the Form 1040 instructions. L—Substantiated employee business expense reimbursements

(nontaxable) M—Uncollected social security or RRTA tax on taxable cost of group-term life insurance over \$50,000 (former employees only). See "Other Taxes" in the Form 1040 instructions. M—Uncollected Medicare tax on taxable cost of group-term

Taxes" in the Form 1040 instructions.

P—Excludable moving expense reimbursements paid directly to employee (not included in boxes 1, 3, or 5) Q—Nontaxable combat pay. See the instructions for Form 1040 or Form 1040A for details on reporting this amount. R—Employer contributions to your Archer MSA. Report on Form 8853, Archer MSAs and Long-Term Care Insurance Contracts. S—Employee salary reduction contributions under a section 408(p) SIMPLE plan (not included in box 1) Cost of employer-sponsored health coverage (if such cost is provided by the employer). The reporting in box 12, using code DD, of the cost of employer-sponsored health coverage is for your information only. The amount reported with code DD is not taxable.

Credit for excess taxes. If you had more than one employer in 2017 and more than \$7,886.40 in social security and/or Tier 1 railroad retirement (RRTA) taxes were withheld, you may be able to claim a credit for the excess against your federal income tax. If you had more than one railroad employer and more than \$4,630.50 in Tier 2 RRTA tax was withheld, you also may be able to claim a credit. See your Form 1040 or Form 1040A instructions and Pub. 505, Tax Withholding and Estimated Tax.

T—Adoption benefits (not included in box 1). Complete Form 8839, Qualified Adoption Expenses, to compute any taxable and nontaxable amounts.

V—Income from exercise of nonstatutory stock option(s) (included in boxes 1, 3 (up to social security wage base), and 5). See Pub. 525 and instructions for Schedule D (Form 1040) for reporting requirements.

W—Employer contributions (including amounts the employee elected to contribute using a section 125 (cafeteria) plan) to your health savings account. Report on Form 8889, Health Savings Accounts (HSAs).

Y—Deferrals under a section 409A nonqualified deferred compensation plan

Z—Income under on a nonqualified deferred compensation plan that fails to satisfy section 409A. This amount is also included in box 1. It is subject to an additional 20% tax plus interest. See "Other Taxes" in the Form 1040 instructions.

AA—Designated Roth contributions under a section 401(k) plan BB—Designated Roth contributions under a section 403(b) plan DD—Cost of employer-sponsored health coverage. The amount reported with Code DD is not taxable

reported with Code DD is not taxable. EE—Designated Roth contributions under a governmental section 457(b) plan. This amount does not apply to contributions under a tax-exempt organization section 457(b) plan.

tax-exempt organization section 457 (6) plan.
FF—Permitted benefits under a qualified small employer health reimbursement arrangement

Box 13. If the "Retirement plan" box is checked, special limits may apply to the amount of traditional IRA contributions you may deduct. See Pub 590-A, Contributions to Individual Retirement Arrangements (IRAs).

Box 14. Employers may use this box to report information such as state disability insurance taxes withheld, union dues, uniform payments, health insurance premiums deducted, nontaxable income, educational assistance payments, or a member of the clergy's parsonage allowance and utilities. Railroad employers use this box to report railroad retirement (RRTA) compensation, Tier 1 tax, Tier 2 tax, Medicare tax and Additional Medicare Tax. Include tips reported by the employee to the employer in RRTA commensation.

Note. Keep Copy C of Form W-2 for at least 3 years after the due date for filing your income tax return. However, to help protect your social security benefits, keep Copy C until you begin receiving social security benefits, just in case there is a question about your work record and/or earnings in a particular year.

| OMB No. 1545-0008                                                         | a Employee's social security number $050 - 49 - 1102$ |                                       | b Employer identification number ( $27 - 46$ | <sup>EIN)</sup><br>34658                                 |
|---------------------------------------------------------------------------|-------------------------------------------------------|---------------------------------------|----------------------------------------------|----------------------------------------------------------|
| cEmployer's name, address, and ZIP code<br>PVR Consulting Limited Company | 1 Wages, tips, other comp<br>4900.00                  | 2 Federal income tax withheld<br>0.00 | 3 Social security wages 4900.00              | Form W-2                                                 |
| Austin TX 78758                                                           | 4 Social security tax withheld 303.80                 | 5 Medicare wages and tips $4900.00$   | 6 Medicare tax withheld 71.05                | Wage and                                                 |
|                                                                           | 7 Social security tips                                | 8 Allocated tips                      | 9 Verification code                          | Tax Statement                                            |
| d Control number                                                          |                                                       |                                       |                                              |                                                          |
| e Employee's first name and initial Last name Suff.                       | 10 Dependent care benefits                            | 11 Nonqualified plans                 | 12a See instructions for box 12              | 2017                                                     |
| Prasada Rao Gan Pesala                                                    | 13                                                    | 14 Other                              | 12b                                          | Copy 2                                                   |
| 12345 Lamplight Village Ave                                               | Statutory employee                                    |                                       |                                              | To Be Filed with                                         |
| Apt 726                                                                   | Retirement plan                                       |                                       | 12c                                          | Employee's State,<br>City, or Local Income<br>Tax Return |
| f Employee's address and ZIP code                                         | Third-party sick pay                                  |                                       | 12d                                          |                                                          |
| 15 State Employer's state ID number 16 State wages, tips, etc.            | 17 State income tax                                   | 18 Local wages, tips, etc.            | 19 Local income tax                          | 20 Locality name                                         |
|                                                                           |                                                       |                                       |                                              |                                                          |

| OMB No. 1545-0008                                                                                                    |                           | a Employee's social security number 050-49-1102                        |                                                                    | b Employer identification number (EIN) $27 - 4634658$         |                                                                              |
|----------------------------------------------------------------------------------------------------|---------------------------|------------------------------------------------------------------------|--------------------------------------------------------------------|---------------------------------------------------------------|------------------------------------------------------------------------------|
| <sup>c</sup> Employer's name, address, and ZIP code<br>PVR Consulting Limited C<br>12430 Metric Blvd Apt 92<br>Austin TX 78758 | Company<br>208            | 1 Wages, tips, other comp<br>4900.00<br>4 Social security tax withheld | 2 Federal income tax withheld<br>0.00<br>5 Medicare wages and tips | 3 Social security wages<br>4900.00<br>6 Medicare tax withheld | Form W-2<br>Wage and                                                         |
|                                                                                                    |                           | 7 Social security tips                                                 | 8 Allocated tips                                                   | 9 Verification code                                           | Tax Statement                                                                |
| d Control number                                                                                                    | S.,#                      | 10 Dependent care benefite                                             | 11 Nonguolified plane                                              |                                                               | 2017                                                                         |
|                                                                                                    | Suit.                     | To Dependent care benefits                                             | TT Norquaineu plans                                                | 12d See Instructions for box 12                               |                                                                              |
| Prasada Rao Gan Pesala                                                                                                    |                           | 13                                                                     | 14 Other                                                           | 12b                                                           | Copy 2                                                                       |
| 12345 Lamplight Village Ave<br>Apt 726<br>Austin TX 78758<br>fEmployee's address and ZIP code                                  |                           | Statutory employee                                                     |                                                                    | 120                                                           | To Be Filed with<br>Employee's State,<br>City, or Local<br>Income Tax Return |
|                                                                                                    |                           | т піго-рапу sick рау 🖵                                                 |                                                                    |                                                               |                                                                              |
| 15 State Employer's state ID number 1                                                                                          | 6 State wages, tips, etc. | 17 State income tax                                                    | 18 Local wages, tips, etc.                                         | 19 Local income tax                                           | 20 Locality name                                                             |
|                                                                                                    |                           |                                                                        |                                                                    |                                                               |                                                                              |

Department of the Treasury—Internal Revenue Service

| OMB No. 1545-0008                                                              | a Employee's social security number $050 - 49 - 1102$ |                               | <b>b</b> Employer identification number (E $27 - 4634$ | 1658                           |
|--------------------------------------------------------------------------------|-------------------------------------------------------|-------------------------------|--------------------------------------------------------|--------------------------------|
| c Employer's name, address, and ZIP code                                       | 1 Wages, tips, other comp                             | 2 Federal income tax withheld | 3 Social security wages                                |                                |
| PVR Consulting Limited Company                                                 | 4900.00                                               | 0.00                          | 4900.00                                                | Form <b>W-2</b>                |
| 12430 Metric Blvd Apt 9208                                                     | 4 Social security tax withheld                        | 5 Medicare wages and tips     | 6 Medicare tax withheld                                | 1                              |
| Austin TX 78758                                                                | 303.80                                                | 4900.00                       | 71.05                                                  | Wage and                       |
|                                                                                | 7 Social security tips                                | 8 Allocated tips              | 9 Verification code                                    | Tax Statement                  |
| d Control number                                                               | _                                                     |                               |                                                        |                                |
| e Employee's first name and initial Last name Suff.                            | 10 Dependent care benefits                            | 11 Nonqualified plans         | 12a See instructions for box 12                        | 2017                           |
|                                                                                |                                                       |                               |                                                        |                                |
| Prasada Rao Gan Pesala                                                         | 13                                                    | 14 Other                      | 12b                                                    | Copy C                         |
| 12345 Lamplight Village Ave                                                    | Statutory employee                                    |                               |                                                        |                                |
| Apt 726                                                                        | Retirement plan                                       |                               | 12c                                                    | For EMPLOYEE'S                 |
| Austin TX 78758                                                                |                                                       |                               |                                                        | (See Notice to                 |
|                                                                                | Third-party sick pay                                  |                               | 12d                                                    | Employee)                      |
| f Employee's address and ZIP code                                              |                                                       |                               |                                                        |                                |
| 15 State         Employer's state ID number         16 State wages, tips, etc. | 17 State income tax                                   | 18 Local wages, tips, etc.    | 19 Local income tax                                    | 20 Locality name               |
| L                                                                              |                                                       |                               |                                                        |                                |
|                                                                                |                                                       | <u> </u>                      | Department of the Tre                                  | asury—Internal Revenue Service |

# **Instructions for Handling W-2 Forms**

These instructions assume you are printing your W-2 forms on plain paper. You or an employee can cut along the dotted lines to separate the copies.

## What to do with copies of this form:

- Print copies 2, 2, and C. Copy B prints with instructions to the employee and with the employee's address near the top of the page. The W-2 is formatted so that the employee's address is visible through a single-window, standard No. 10 business envelope (4-1/8" by 9-1/2", left-aligned window).
- By January 31, provide each of your employees with copies B, C, and 2. The employee keeps Copy C for his/her own records; files Copy B with the federal tax return; and files Copy 2 with the state return. A second Copy 2 is included to be filed, if necessary, with any local income tax return. If necessary, additional copies of C, B, and 2 print for each employee.

Ask each employee to check the Social Security Number (SSN) and tell you immediately if it is incorrect.

When you click **W-2, Copies A & D** at the To Do list or the Annual Forms page, you can transmit Copy A to the Social Security Administration (SSA) and print your employer copy.

- Print Copy D on plain paper and keep it in your own records for four years.
- No later than January 31, authorize our payroll service to transmit Copy A to the SSA. When we have successfully transmitted your forms, you will receive an email notification. We will file a W-2 for each employee you have paid during the previous year and recorded in our service.

# Correct any information before you transmit Copy A

- Confirm your employer federal ID number (FEIN) and address. To make a correction, click the Setup tab. To correct the employer FEIN, click Federal Taxes; to correct the filing address, click General Tax Information.
- Check the employee's Social Security number and address. To make a correction, click the **Employees** tab, then click the employee's name. To correct the Social Security number, click **Edit** in the Taxes & Exemptions section; to correct the address, click **Edit** in the Basics section.

## How to read the W-2:

Box 1 shows total wages and tips that are subject to federal income tax. It does not include amounts withheld for some purposes (such as contributions to retirement plans).

Box 3 asks for total wages and tips subject to Social Security. The amount includes wages withheld for retirement plans, but not contributions to Section 125 plans. This amount will not exceed the 2017 cap of \$127,200.

Box 5 asks for wages and tips subject to Medicare, which has no cap. The amount includes wages withheld for retirement plans.

Boxes 1, 3, and 5 will contain different amounts if your employees have retirement plans or if they have reached the Social Security cap.

# Saving employee forms

When you have printed and checked all paper employee copies of the W-2, save the forms:

- 1. Click **Taxes & Forms** in the navigation bar at the top of the page.
- 2. Click Annual Forms.
- 3. Click W-2, Copies B, C & 2.
- 4. Click Archive.

You can view or reprint the forms you have archived at any time by returning to the Annual Forms page and clicking the link at the bottom of the page.

When you click Archive, the To Do item is removed from your To Do list.

#### Notes:

- When you file Copy A electronically, you do not need to file form W-3.
- If you report employees' income to more than one state, be sure to enter by hand any state EIN that we have not pre-filled.
- If your employees pay local tax, be sure you have entered the codes for local taxes to appear on the W-2. Click Setup in the navigation bar at the top of the page, then Tax Setup, and then Tax code to appear on W-2 forms. Some tax agencies require a specific code; others allow you to make up your own code. (Check with the local tax agency.)